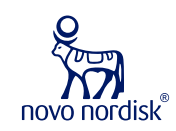

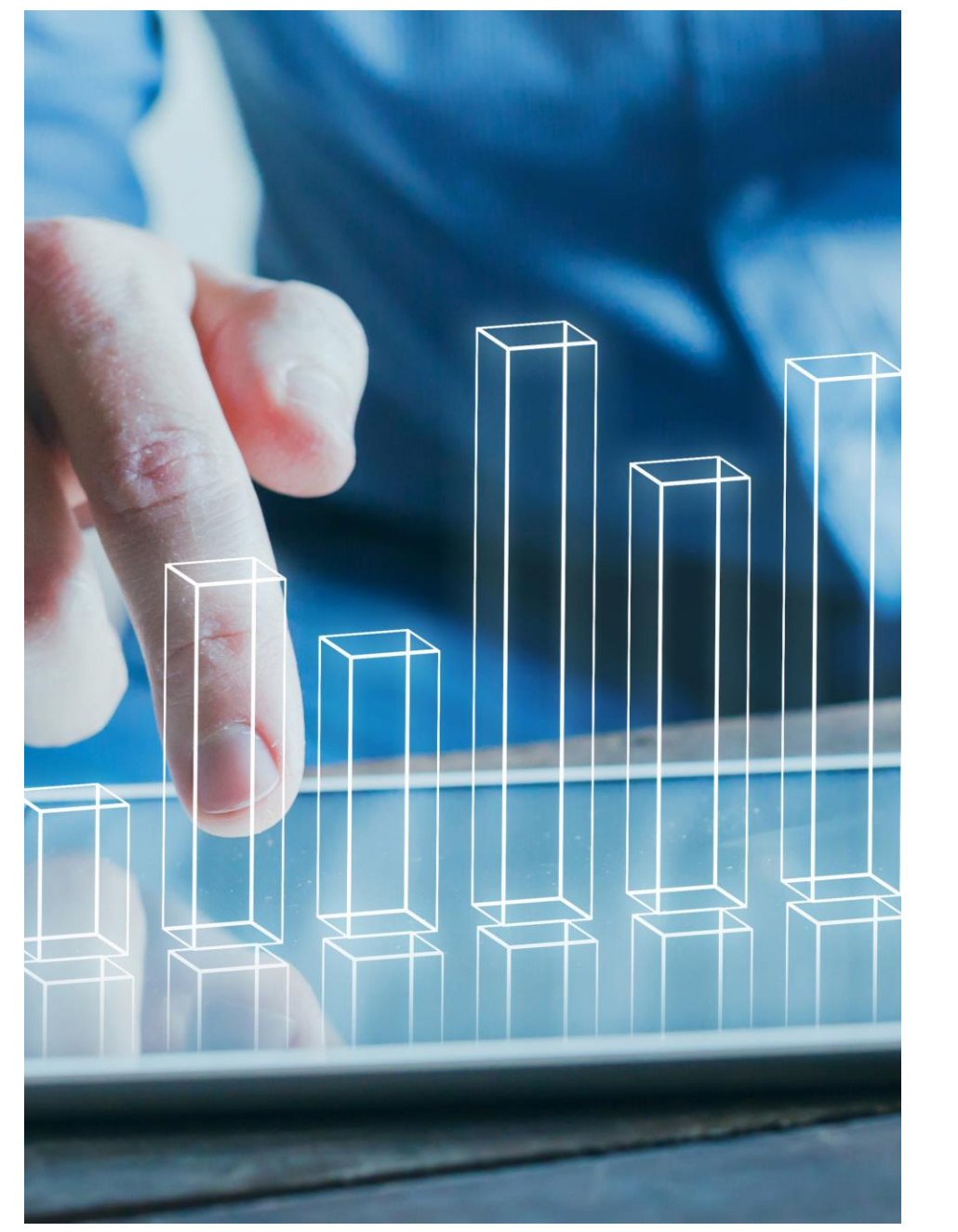

## CRF in Study Builder

Michael CORAZZA / Nicolas DE SAINT JORRE

29<sup>th</sup> April, 2022

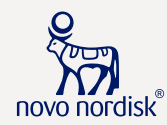

- 1. StudyBuilder and CRF builder vision
- 2. Present vs. Future
- 3. CRF Export
- 4. StudyBuilder live demo
- 5. Data model
- 6. Graph DB live demo
- 7. Exercise

### OpenStudyBuilder: What is it?

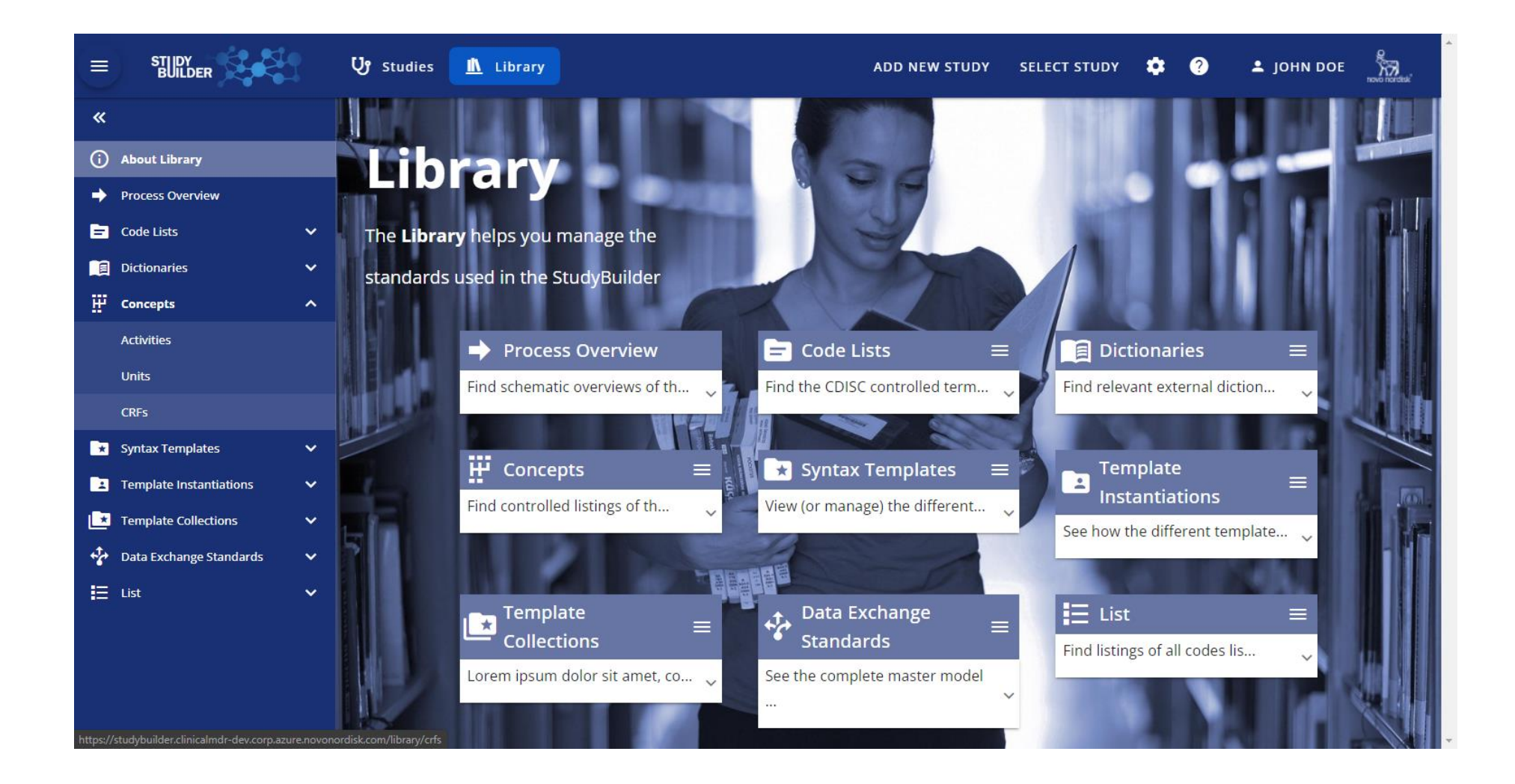

### The OpenStudyBuilder vision - What are we looking for?

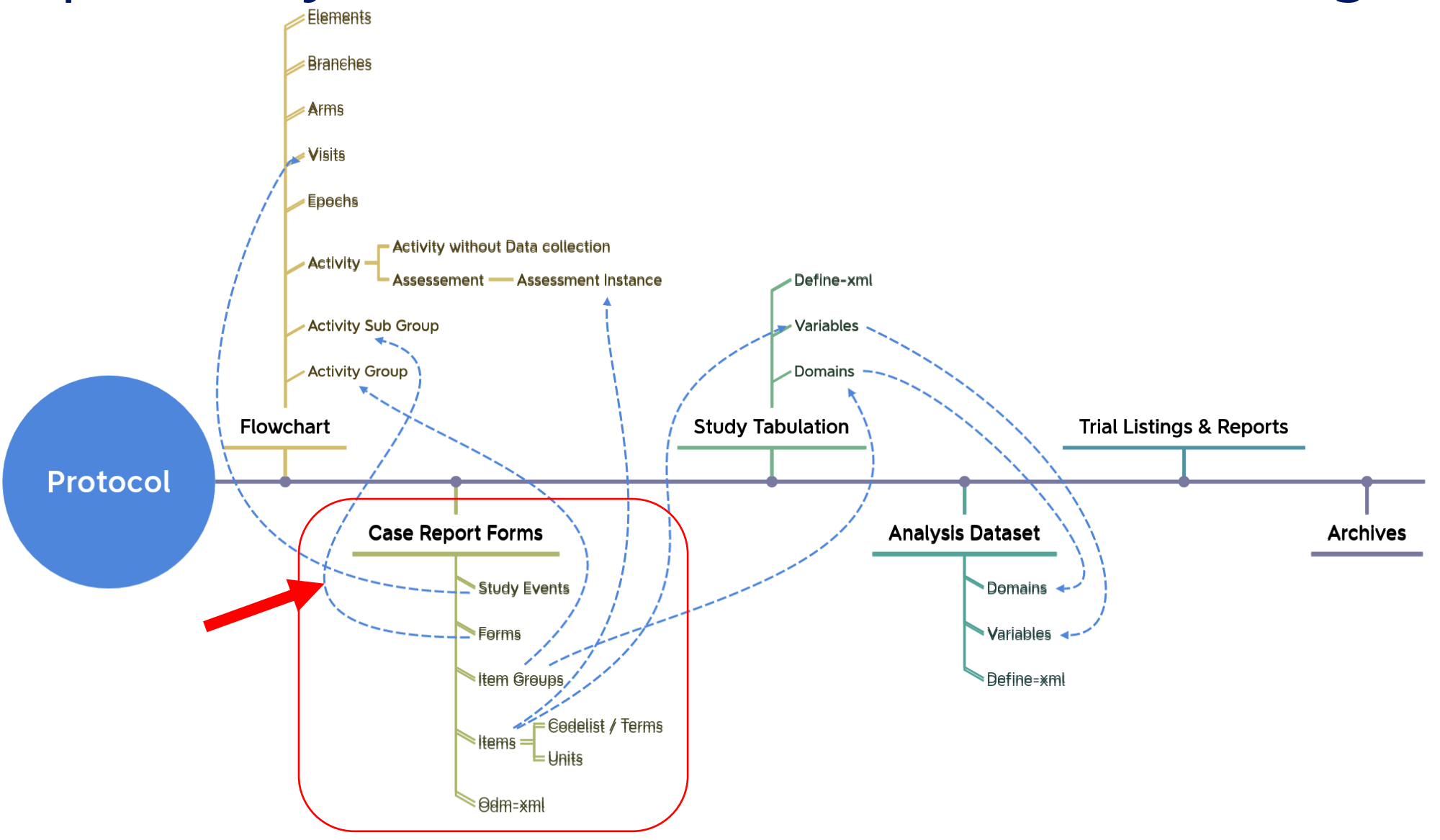

### CRF concept in the Library

| $\epsilon \rightarrow \mathbf{C}$ () localhost:8080/lii | brary/crfs/forr | ms       |                                                     |               |                    |                | > 🖈 🔉 🗯 🖬 🔞                       |
|---------------------------------------------------------|-----------------|----------|-----------------------------------------------------|---------------|--------------------|----------------|-----------------------------------|
|                                                         | ն               | Studies  | Library                                             | ADD NEW STUDY | SELECT STUDY CDISC | DEV-9876 👌 🏩   | ? ▲ JOHN DOE                      |
| «                                                       | Libr            | ary / Co | ncepts / CRFs                                       |               |                    |                |                                   |
| About Library                                           | CI              | RFs 🕜    |                                                     |               |                    |                |                                   |
| Process Overview                                        |                 |          |                                                     |               |                    |                |                                   |
| 💳 Code Lists                                            | ~               | Kr temp  | Tates Forms item groups items CKFTree SDTM free     |               |                    |                |                                   |
| Dictionaries                                            | ~ (             | Sele     | ct rows                                             |               |                    |                | + 🛛 🛨 💿                           |
| Concepts                                                | ^               |          |                                                     |               |                    |                |                                   |
| Activities                                              |                 |          |                                                     |               |                    |                | Filtering currently not activated |
| Units                                                   | 1               | Actions  | Name                                                | Repeating     | Description        | Version        | Status                            |
| CRFs                                                    |                 | :        | Informed Consent and Demography                     | yes           |                    | 1.0            | Final                             |
| * Syntax Templates                                      | ~               |          |                                                     |               |                    |                |                                   |
| 2 Template Instantiations                               | ~               | :        | Vital Signs                                         | yes           |                    | 1.0            | Final                             |
| Template Collections                                    | ~               | :        | Medical History – Concomitant Illness               | no            |                    | 0.1            | Draft                             |
| 🖓 🛛 Data Exchange Standards                             | ~               | :        | Administration of Investigational medicinal product | no            |                    | 0.1            | Draft                             |
| E List                                                  | ~               | :        | Advarsa Event                                       | 20            |                    | 0.1            |                                   |
|                                                         |                 | •        |                                                     |               |                    | 0.1            | Drait                             |
|                                                         |                 |          |                                                     |               |                    | Rows per page: | 10 1-5 of 5 < >                   |
|                                                         |                 |          |                                                     |               |                    |                |                                   |
|                                                         |                 |          |                                                     |               |                    |                |                                   |
|                                                         |                 |          |                                                     |               |                    |                |                                   |
|                                                         |                 |          |                                                     |               |                    |                |                                   |
|                                                         |                 |          |                                                     |               |                    |                |                                   |
|                                                         |                 |          |                                                     |               |                    |                |                                   |
|                                                         |                 |          |                                                     |               |                    |                |                                   |
|                                                         |                 |          |                                                     |               |                    |                |                                   |
|                                                         |                 |          |                                                     |               |                    |                |                                   |

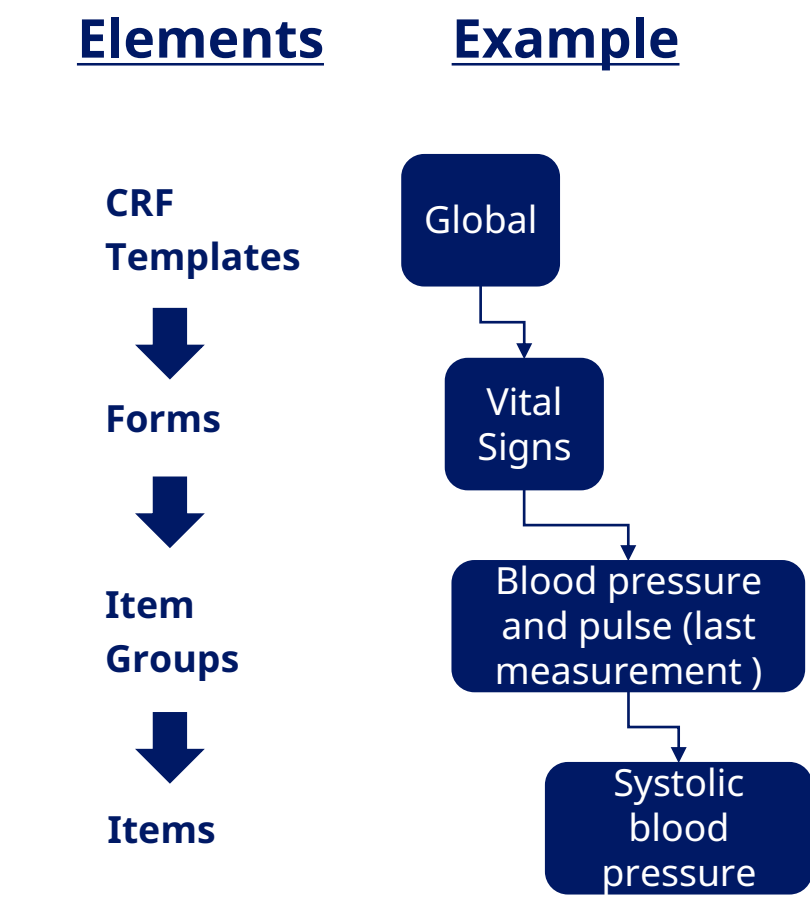

### **CRF in Study Builder - Vision**

#### Library

- Re-create CRF library in Study Builder
  - Replacing Word-based CRF standards
  - Creation of trial specific CRF
- CRF export
  - Support creation of CRF library in ClinSpark
- Link CRF to metadata
  - Link CRF element to assessment data model

### OpenStudyBuilder interfaces: we want you!

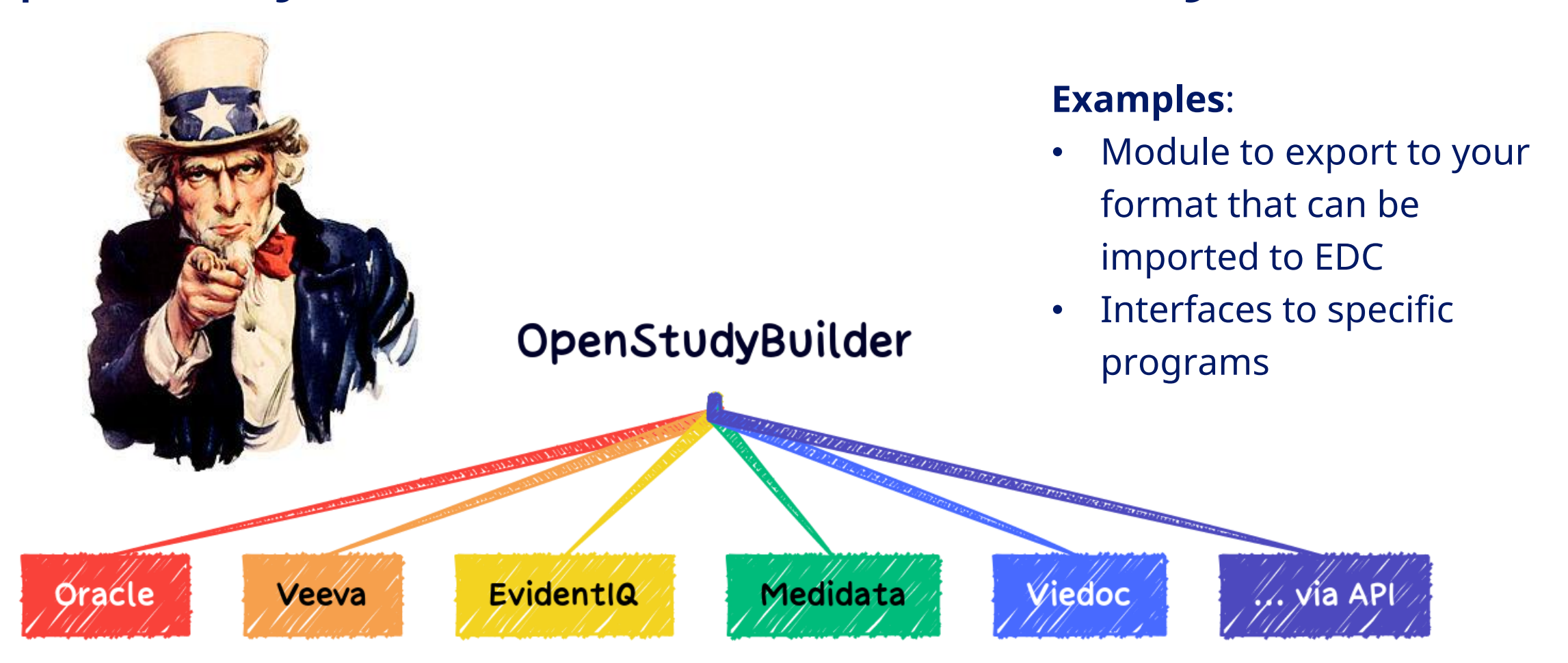

### **CRF** now

|           |                                                                    | LB=Labora                                  | tory Test Results          | FA=Findings    | About (                          | CE=Clinical Events                   |             |  |
|-----------|--------------------------------------------------------------------|--------------------------------------------|----------------------------|----------------|----------------------------------|--------------------------------------|-------------|--|
| Par       | ncreatitis                                                         |                                            |                            |                |                                  | CECAT=AE RI                          |             |  |
| Nor       | n-Visit Related (AE)                                               |                                            |                            | FAOBJ=PANC     | REATITIS                         | CETERM=PANC                          | REATITIS    |  |
| Pan       | ncreatitis (Pancrea)                                               |                                            |                            |                |                                  | [PANCREATITIS                        | - Repeating |  |
| Stu       | dy ID: NNXXXX-XXXX                                                 | PANCREATITIS                               |                            |                |                                  |                                      | Integration |  |
|           | Pancreatitis event numbe<br>[read-only]                            | er  0 < N3  <b>CE</b>                      | REFID FAREFID              | BREFID RELREC  | CE,FA                            |                                      |             |  |
| *<br>√    | Related adverse event number                                       | 0 < N3  CE                                 |                            | LBLNKID RELREC | : <u>CE,LB</u><br>: <u>CE,AE</u> |                                      | Ax, R       |  |
| *<br>✓    | Did the subject have<br>significant upper abdomin<br>pain?         | O No O Ye<br>nal                           | S FA PANCREATITIS ABDOMINA | PAIN PANABPN   |                                  |                                      |             |  |
| *<br>√    | Were other signs/sympto<br>present during the course<br>the event? | ms O No<br>e of O Yes<br>VOMITING D Vomiti | FAORRES when FATE          | STCD=PANSYMP   |                                  | NAUSEA<br>VOMITING<br>FEVER<br>OTHER |             |  |
| SCA<br>DS | AT=PANCREATITIS SI<br>SYMP PANCREATITIS OTHER                      | SYMPTOM Other                              | FAORRES wh                 |                | AORRES whe                       | en FATESTCD=PA                       | NFEVER      |  |
|           |                                                                    | O Unknown                                  | FAORRES when FATE          | STCD=PANSYOT   |                                  |                                      |             |  |

- Any change is fully manual
- There is no linkage to metadata
- Possibilities to automate mock-up creation are very limited
- Changes of SDTMIG and CT requires manual impact assessment and corrections
- High risks of wrong annotations

9

| ← → ℃ © localhost:8080/odm_0_1.xml                                                                 | $\leftrightarrow$ $\rightarrow$ <b>C</b> $\odot$ localhost:8080/odm_0_1.xml                                                                           |                                                                                                    | > 🖈 🤉 🖈 🗖 🚱 🗄                         |
|----------------------------------------------------------------------------------------------------|----------------------------------------------------------------------------------------------------|----------------------------------------------------------------------------------------------------|---------------------------------------|
| Study-4373 - Blank CRF                                                                             | Study-4373 - SDTM Annotated CRF                                                                                                    |                                                                                                    |                                       |
|                                                                                                    |                                                                                                    |                                                                                                    |                                       |
| -FOPM · Informed Consent and Den                                                                   | -FORM · Informed Consent and Demogr                                                                                                    | anhy [FDM]                                                                                                   |                                       |
| FORM : Informed Consent and Den                                                                    | ronter i mornicu consent and Demogr                                                                                                    |                                                                                                    |                                       |
|                                                                                                    |                                                                                                    |                                                                                                    |                                       |
| Item Group for : Informed Consent                                                                  | - Item Group for : Informed Consent [G.DM.IC]                                                                                                    |                                                                                                    |                                       |
| Informed Consent Time obtained by Parents/Legally Acceptable Represer                              |                                                                                                    |                                                                                                    |                                       |
| Date informed consent obtained by Parents/Legally Acceptable Represent                             |                                                                                                    |                                                                                                    |                                       |
| required [de-activated] *                                                                          | Informed Consent Time obtained by Parents/Legally Acceptable Representative                                                                           | ····· 0                                                                                                    | RFICDTC, DSSTDTC when DSTESTCD =      |
| Study ID *                                                                                         | Date informed consent obtained by Parents/Legally Acceptable Representative                                                                           |                                                                                                    |                                       |
| Date informed consent obtained by Parents/Legally Acceptable Represent                             | <ul> <li>(LAR) Only to be completed in countries where Informed Consent from both<br/>parents is required [de-activated] [I.RFICDATLAR2] *</li> </ul> | mm/dd/yyyy                                                                                                   | I.RFICDATLAR2                         |
| Informed Consent Time obtained by Parents/Legally Acceptable Represer<br>required [de-activated] * | Study ID [I.STUDYID] •                                                                                                    |                                                                                                    | STUDYID when DSTESTCD = I.STUDYID     |
| Time informed consent obtained *                                                                   | Date informed consent obtained by Parents/Legally Acceptable Representative                                                                           | mm/dd/yyyyy                                                                                                  | RFICDTC, DSSTDTC when DSTESTCD =      |
| Date informed consent obtained *                                                                   | Informed Consent Time obtained by Parents/Legally Acceptable Representative                                                                           |                                                                                                    | DEICOTC DESTRUCTION DETESTION -       |
|                                                                                                    | (LAR) Only to be completed in countries where Informed Consent from both<br>parents is required [de-activated] [I.RFICTIMLAR2] *                      | : 0                                                                                                    | IRFICUTE, DSSTDTC when DSTESTCD =     |
| ☐Item Group for : General Demography                                                               | Time informed consent obtained [I.RFICTIM] *                                                                                                    | ···· ··· ··· ··· ··· ··· ··· ··· ··· ·                                                                       | RFICDTC, DSSTDTC when DSTESTCD =      |
|                                                                                                    |                                                                                                    |                                                                                                    | REICDTC, DSSTDTC when DSTESTCD =      |
| Date of birth (only for Argus interface) [hidden] *                                                | Date informed consent obtained [I.RFICDAT] *                                                                                                    | mm/dd/yyyy                                                                                                   | I.RFICDAT                             |
| Race other •                                                                                       |                                                                                                    |                                                                                                    |                                       |
| Previous Subject No. *                                                                             | <b>□ Item Group for : General Demography</b> [G.DM.DM]                                                                                                |                                                                                                    |                                       |
| Ethnicity *                                                                                        |                                                                                                    |                                                                                                    |                                       |
|                                                                                                    | DM                                                                                                    |                                                                                                    |                                       |
| Subject No. [read-only] *                                                                          | Date of birth (only for Argus interface) (hidden) [LBRTHDTCARGUS]                                                                                     | mm/dd/yvyy                                                                                                   | BRTHDTC when DSTESTCD = LBRTHDTCARGUS |
|                                                                                                    |                                                                                                    |                                                                                                    | RACEOTH in SUPPDM when DSTESTCD =     |
| Sex [read-only] *                                                                                  | Race other [I.RACEOTH] •                                                                                                    |                                                                                                    | LRACEOTH                              |
|                                                                                                    | Previous Subject No. [I.PREVSUBJ] *                                                                                                    |                                                                                                    | PREVSUBJ when DSTESTCD = I.PREVSUBJ   |
| Sex [de-activated] *                                                                               | Ethnicity [LETHNIC] *                                                                                                    | ○ NOT HISPANIC OR LATINO [C41222_NOT HISPANIC OR LATINO]<br>○ HISPANIC OR LATINO [C17459_HISPANIC OR LATINO] | ETHNIC when DSTESTCD = LETHNIC        |
|                                                                                                    |                                                                                                    | ○ NOT REPORTED [C43234_NOT REPORTED]<br>○ UNKNOWN [C17998_UNKNOWN]                                           |                                       |
| Date of birth *                                                                                    | Subject No freed only [I SUB IID] *                                                                                                    |                                                                                                    | SUBID when DSTESTCD - I SUBID         |

### ODM-XML

|                                                | ▼<0DM xmlns:odm="http://www.cdisc.org/ns/odm/v1.3" FileType="Snapshot" 0DMVersion="1.3">                                                 |
|------------------------------------------------|----------------------------------------------------------------------------------------------------|
|                                                | ▼ <study oid="Study-4373"></study>                                                                                                    |
|                                                | ▼ <metadataversion description="Draft version" name="MDV.0.1" oid="MDV.0.1"></metadataversion>                                           |
|                                                | <formdef name="Demography Form" oid="F.DM" repeating="No"></formdef>                                                                     |
|                                                | ▼ <formdef name="Vital Signs Form" oid="F.VS" repeating="No"></formdef>                                                                  |
|                                                | <itemgroupref itemgroupoid="G.VS.VISDAT" mandatory="Yes" ordernumber="1"></itemgroupref>                                                 |
|                                                | <itemgroupref itemgroupoid="G.VS.VSBP" mandatory="Yes" ordernumber="2"></itemgroupref>                                                   |
|                                                | <itemgroupref itemgroupoid="G.VS.VS" mandatory="Yes" ordernumber="3"></itemgroupref>                                                     |
|                                                |                                                                                                    |
|                                                | ▼ <itemgroupdef name="Visit Date" oid="G.VS.VISDAT" purpose="Tabulation" repeating="N" sdtmdomain="VS"></itemgroupdef>                   |
|                                                | <itemref itemoid="I.VISDAT" mandatory="Yes" ordernumber="1"></itemref>                                                                   |
|                                                |                                                                                                    |
| Home / Standards / Data Exchange / ODN         | ▼ <itemgroupdef name="Vital Signs for Blood Pressure" oid="G.VS.VSBP" purpose="Tabulation" repeating="N" sdtmdomain="VS"></itemgroupdef> |
|                                                | <itemref itemoid="I.SYSBP" mandatory="Yes" ordernumber="2"></itemref>                                                                    |
|                                                | <itemref itemoid="I.DIABP" mandatory="Yes" ordernumber="3"></itemref>                                                                    |
|                                                | <itemref itemoid="I.POSBP" mandatory="Yes" ordernumber="4"></itemref>                                                                    |
|                                                | <itemref itemoid="I.LATBP" mandatory="Yes" ordernumber="5"></itemref>                                                                    |
|                                                | <itemref itemoid="I.LOCBP" mandatory="Yes" ordernumber="6"></itemref>                                                                    |
|                                                |                                                                                                    |
| Description Versions Education                 | ▼ <itemgroupdef name="Vital Signs" oid="G.VS.VS" purpose="Tabulation" repeating="N" sdtmdomain="VS"></itemgroupdef>                      |
|                                                | <itemref itemoid="I.PULSE" mandatory="Yes" ordernumber="7"></itemref>                                                                    |
|                                                | <itemref itemoid="I.WEIGHT" mandatory="Yes" ordernumber="8"></itemref>                                                                   |
|                                                | <itemref itemoid="I.HEIGHT" mandatory="Yes" ordernumber="9"></itemref>                                                                   |
| ODM-XML is a vendor-neutral, platform-indep    |                                                                                                    |
| administrative data, reference data, and audit | ▼ <itemdef datatype="Date" lenght="10" name="Visit date" oid="I.VISDAT" sdtmvariable="SVSTDTC"></itemdef>                                |
| the language of choice for representing case r | v <ouestion></ouestion>                                                                                                    |
| the language of choice for representing case r |                                                                                                    |
|                                                |                                                                                                    |
|                                                |                                                                                                    |
|                                                | ▼ <itemdef datatype="integer" lenght="3" name="Systolic blood pressure" oid="I.SYSBP" sdtmvariable="VSORRES"></itemdef>                  |
|                                                | ▼ <question></question>                                                                                                    |
|                                                | <translatedtext xml:lang="en">Systolic blood pressure</translatedtext>                                                                   |
|                                                |                                                                                                    |
|                                                | <measurementunitref measurementunitoid="mmHg"></measurementunitref>                                                                      |
|                                                |                                                                                                    |
|                                                |                                                                                                    |

# Demo OpenStudyBuilder

### Data model

- The engine to ensure compatibility to future releases
- Requires vision since features will be added for years

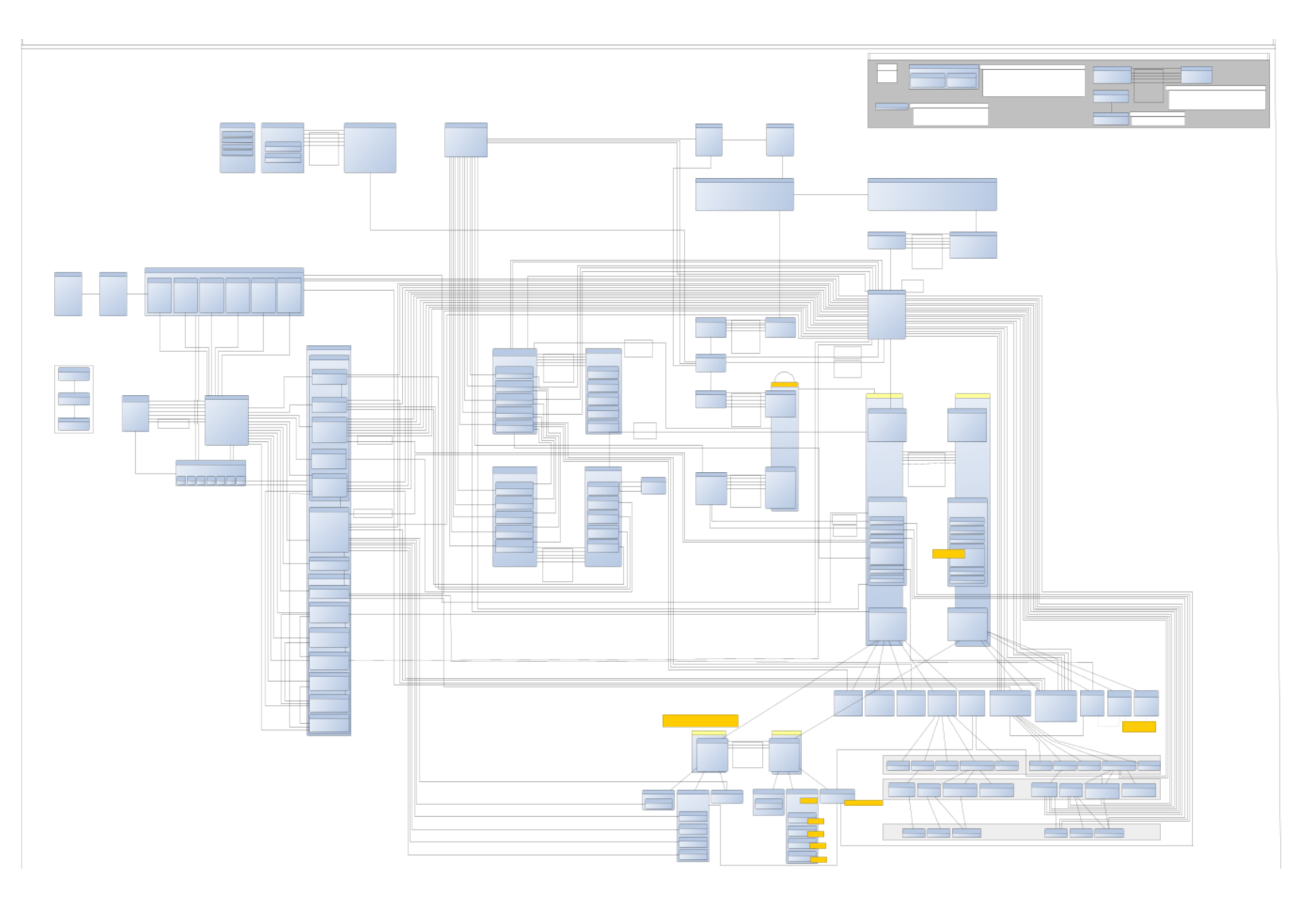

### The CRF part...

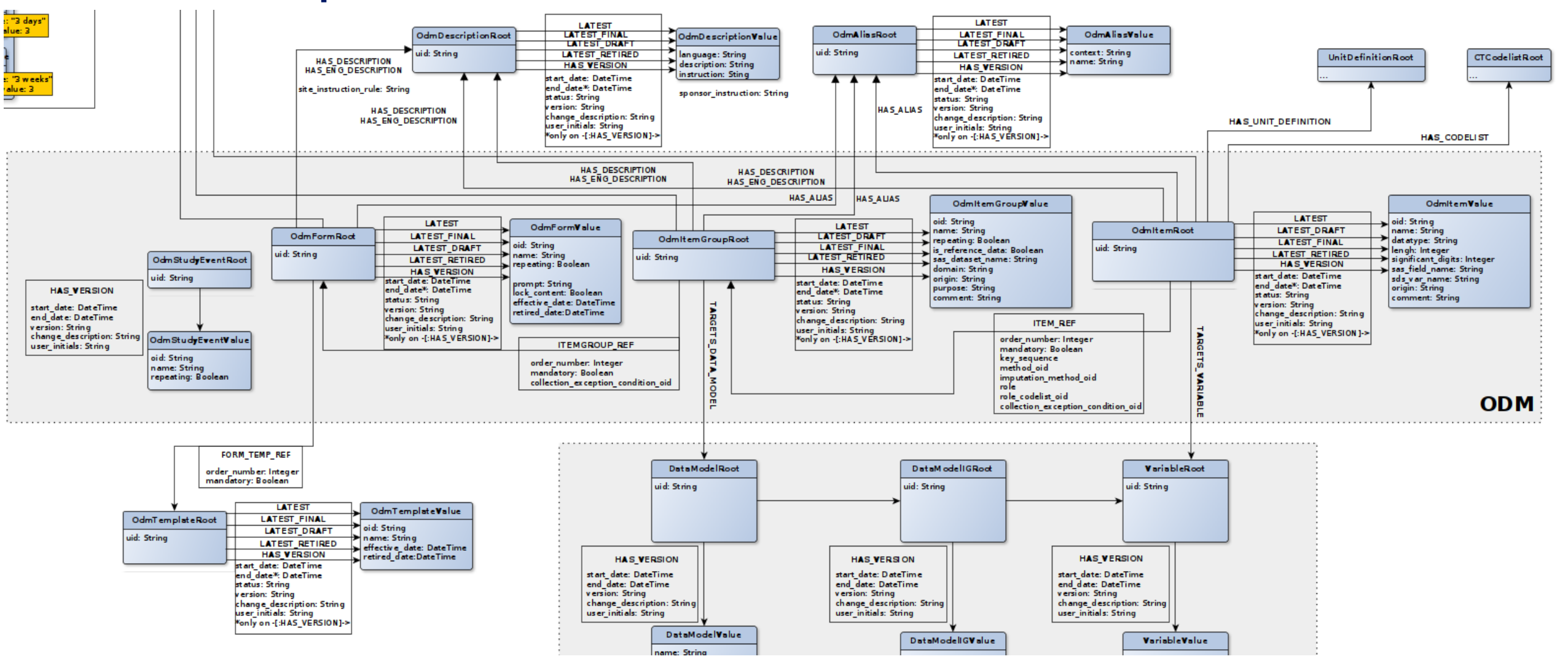

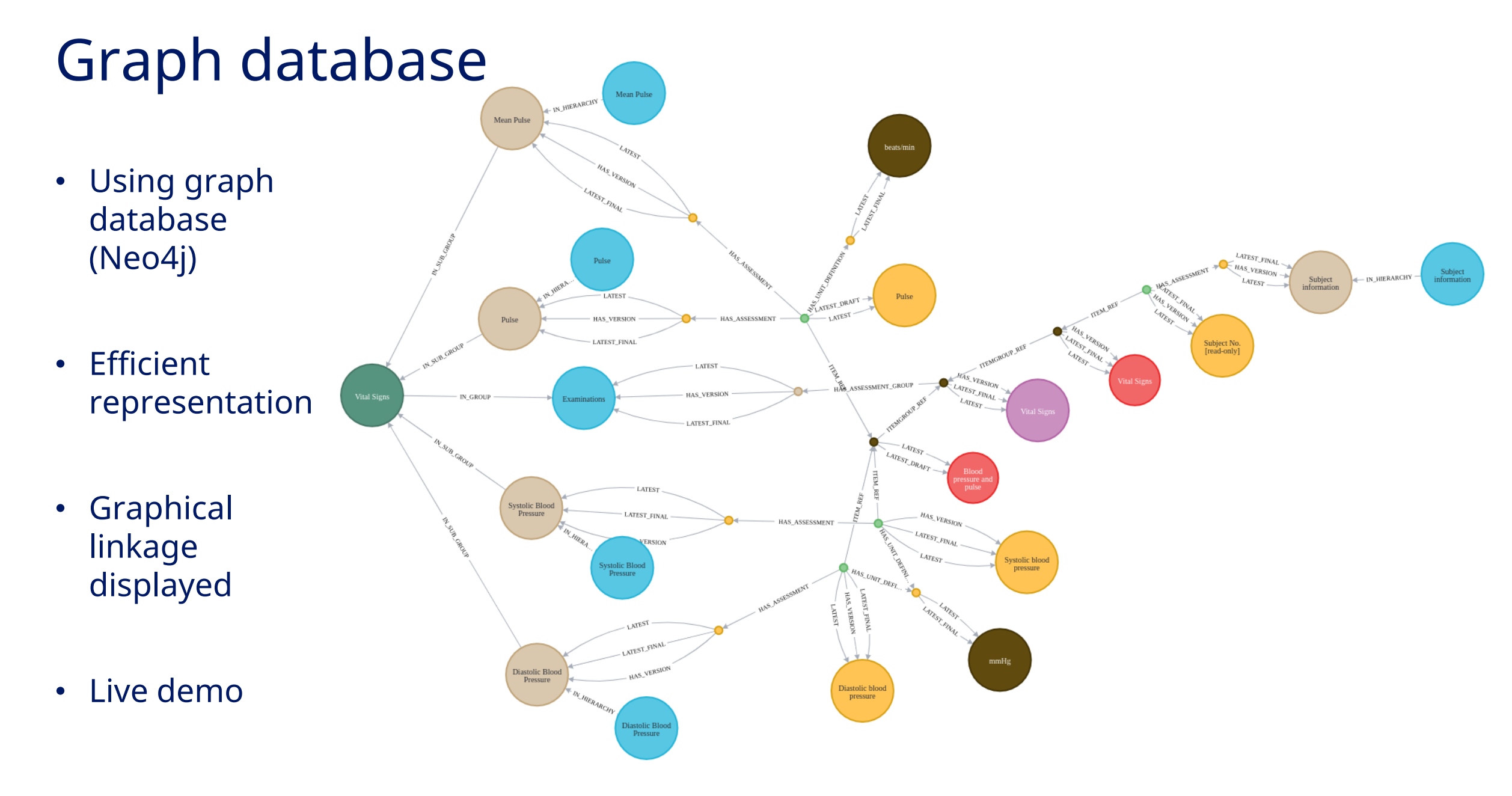

# Break

# Demo Graph DB

# Beyond the CRF...

Linkage to clinical metadata

### CRF Library to metadata

| .rfs/forms                                               |               |             |                     | > ☆ ゔ ★ ◘ 🚱 ፤               |
|----------------------------------------------------------|---------------|-------------|---------------------|-----------------------------|
| U Studies 👖 Library                                      | ADD NEW STUDY |             | : DEV-9876 👌 🏟 🥐    | L JOHN DOE                  |
| Library / Concepts / CRFs                                |               |             |                     |                             |
| CRFs @                                                   |               |             |                     |                             |
| CRF Templates Forms Item Groups Items CRF Tree SDTM Tree |               |             |                     |                             |
| Select rows                                              |               |             |                     | + 🛛 🖢 💿                     |
|                                                          |               |             | Filteri             | ing currently not activated |
| Actions Name                                             | Repeating     | Description | Version             | Status                      |
| Informed Consent and Demography                          | yes           | beachpiton  | 1.0                 | Final                       |
| Vital Siens                                              | Ves           |             | 1.0                 |                             |
| Madical Victory Concernitant Illage                      | ,             |             | 0.1                 | Final                       |
| weddar History - Conconnitant lliness                    | no            |             | 0.1                 | Draft                       |
| Administration of Investigational medicinal product      | no            |             | 0.1                 | Draft                       |
| Adverse Event                                            | no            |             | 0.1                 | Draft                       |
| 4                                                        |               |             | Rows per page: 10 * | 1-5 of 5 < >                |
|                                                          |               |             |                     |                             |
|                                                          |               |             |                     |                             |
|                                                          |               |             |                     |                             |
|                                                          |               |             |                     |                             |
|                                                          |               |             |                     |                             |
|                                                          |               |             |                     |                             |

### Linking to different versions of standard models

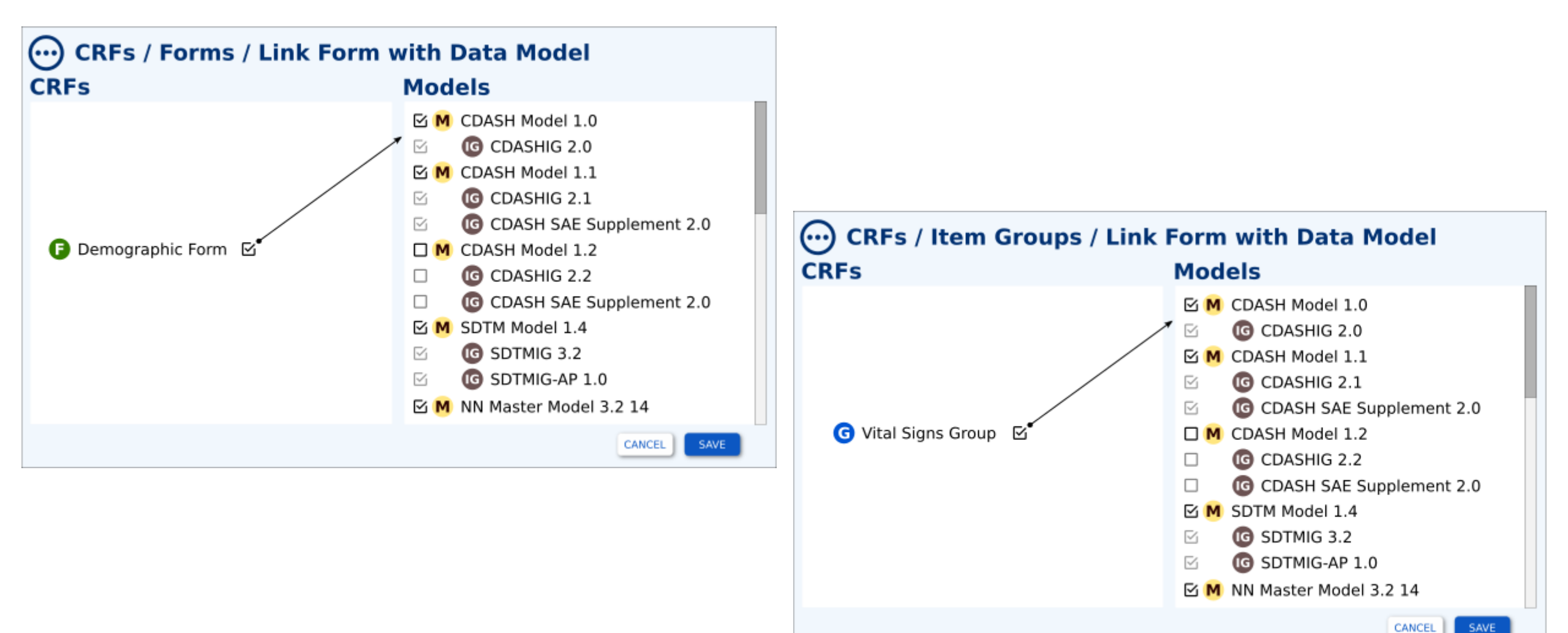

### The SDTM Tree page

| Library / Concepts / CRFs / SDTM Tree |             |       |          |           |       |        |      |
|---------------------------------------|-------------|-------|----------|-----------|-------|--------|------|
| CRFs / SDTM T                         | ree         |       |          |           |       |        |      |
| CRF Templates Forms                   | Item Groups | Items | CRF Tree | SDTM Tree | Alias |        |      |
|                                       |             |       |          |           |       |        | 89   |
| <b>Domains/Variables</b>              | 0<br>0<br>0 |       |          | Ve        | rsion | Status | Link |
| V D DM - Demographic                  | Domain      |       |          | :         | 1.0   | Final  | Ð    |
| 🚺 Birth Date                          |             |       |          |           | 1.0   | Final  |      |
| 🚺 Sex                                 |             |       |          |           | 2.0   | Final  |      |
| 🚺 Age                                 |             |       |          | :         | 1.0   | Final  |      |
|                                       |             |       |          |           |       |        |      |
| V D VS - Vital Signs Dor              | main        |       |          |           | 1.0   | Final  | Ð    |
| VSORRES                               |             |       |          |           | 1.0   | Final  |      |
| VSORRESU                              |             |       |          | :         | 2.0   | Final  |      |
| VSLOC                                 |             |       |          |           | 1.0   | Final  |      |
|                                       |             |       |          |           |       |        |      |
|                                       |             |       |          |           |       |        |      |
|                                       |             |       |          |           |       |        |      |
|                                       |             |       |          |           |       |        |      |
|                                       |             |       |          |           |       |        |      |

### Linking to study metadata – Protocol to CRFs

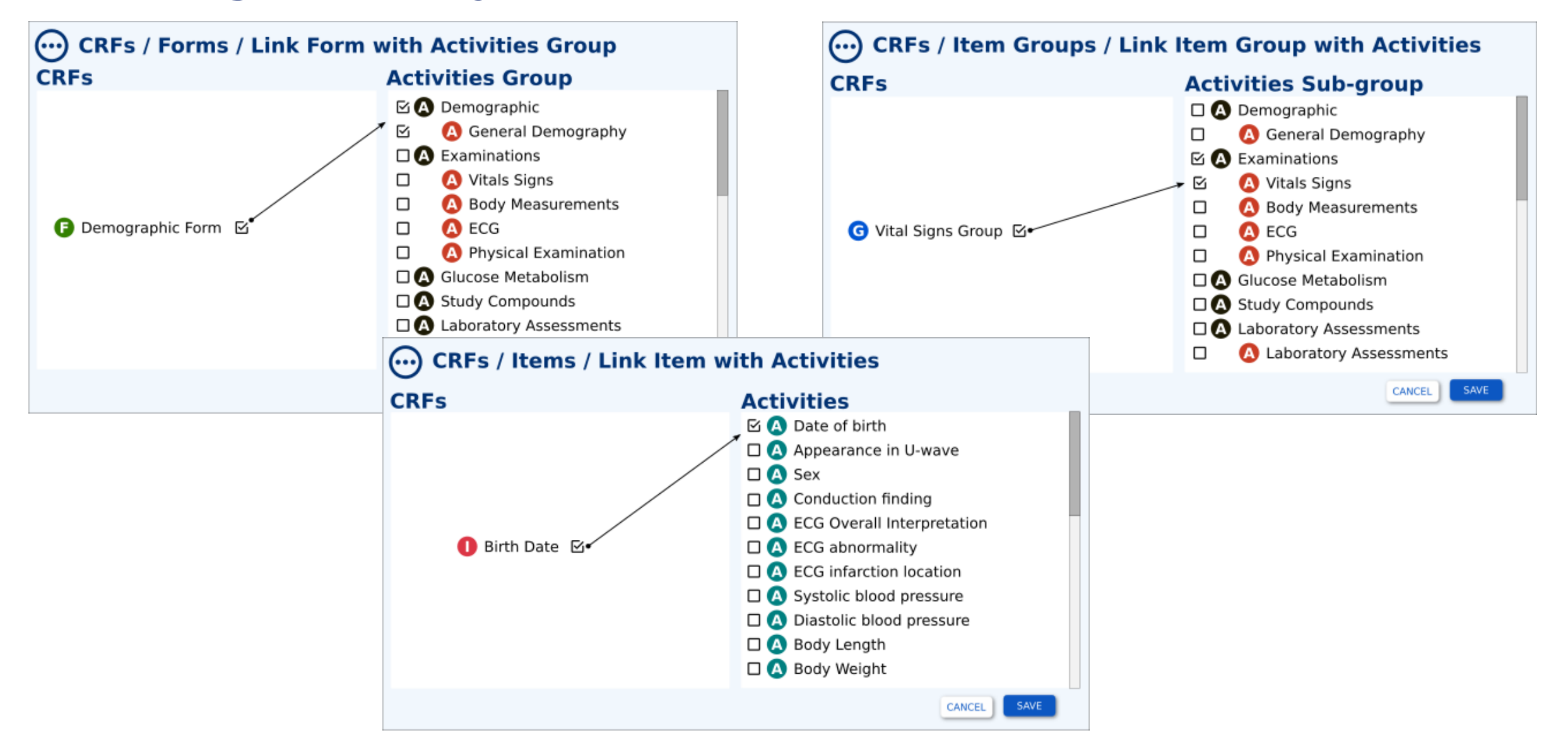

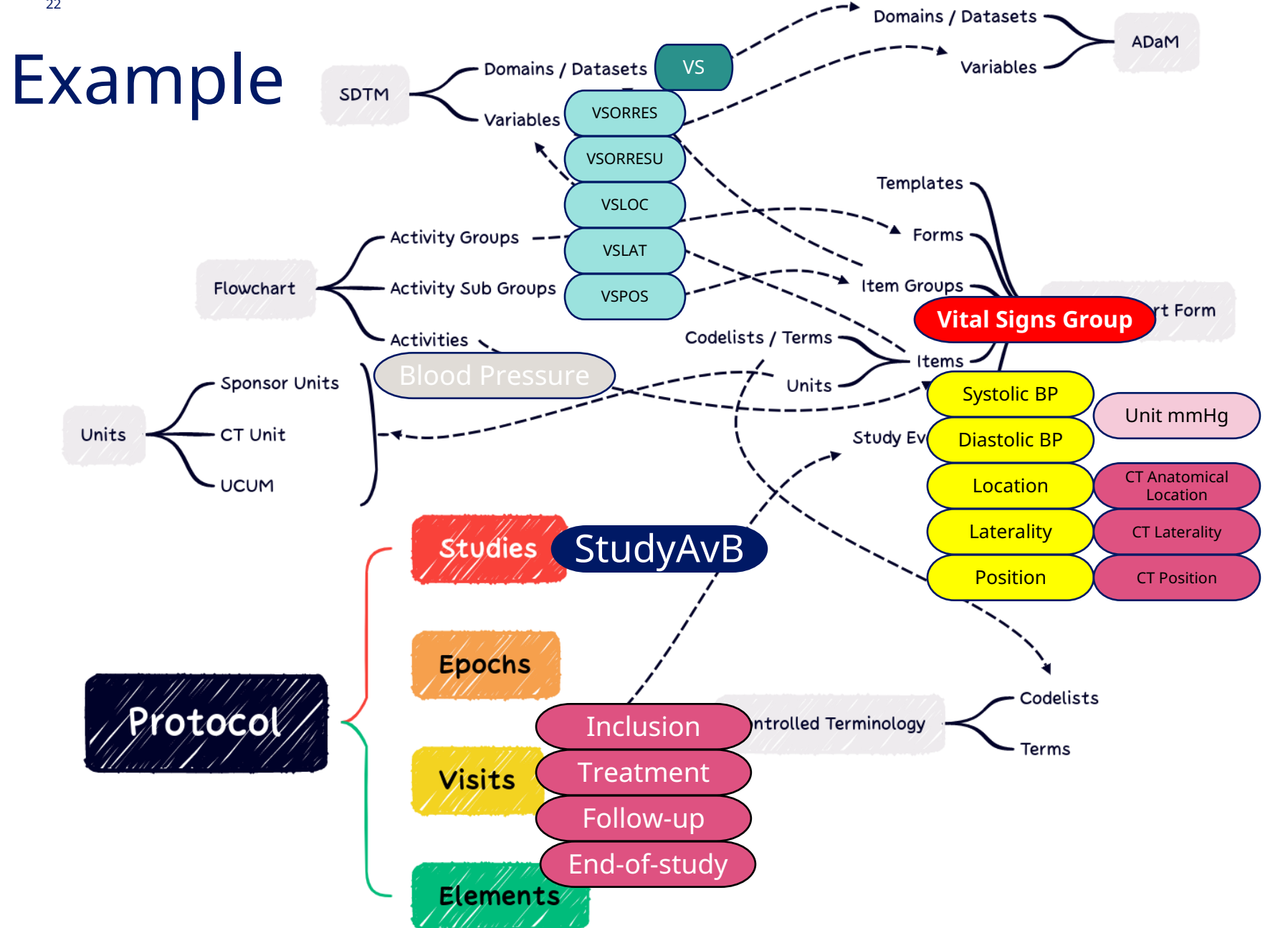

#### Example:

To demonstrate the superiority of Drug A relative to Drug B on **Blood Pressure (BP)** 

### Exercise

- CRF annotations
  - FORM
  - ITEMGROUP
  - ITEM
- SDTM linkage
  - Topic variables
  - Qualifiers variables
- Exercise

#### Vital Signs (VS)

#### Trial ID: NNXXXX-XXXX

</ti><Visits A, B>: If abnormal, clinically significant, record in the Medical History/Concomitant Illness form (MedHx/ConUl). If medication is taken remember to record in the Concomitant Medication form (CM).

 

 </ considered an adverse event. Complete an Adverse Event form (AE). If medication is taken remember to record in the Concomitant Medication form (CM).

| *    | Date of examination                                | ReqØ/ReqØ/ReqØ (2020-2030)                    |  |  |  |  |
|------|----------------------------------------------------|-----------------------------------------------|--|--|--|--|
| Bloo | Blood pressure and pulse – Second last measurement |                                               |  |  |  |  |
| *    | Blood pressure                                     | Systolic / Diastolic<br> N3  mmHg /  N3  mmHg |  |  |  |  |
|      | Arm used to measure blood pressure                 | O Right arm<br>O Left arm                     |  |  |  |  |
| *    | Pulse                                              | N3  beats/min                                 |  |  |  |  |
| Bloo | d pressure and pulse – Last                        | measurement                                   |  |  |  |  |
| *    | Blood pressure                                     | Systolic / Diastolic<br> N3  mmHg /  N3  mmHg |  |  |  |  |
|      | Arm used to measure blood pressure                 | O Right arm<br>O Left arm                     |  |  |  |  |
| Mean | of blood pressure and pulse                        |                                               |  |  |  |  |
| *    | Mean blood pressure<br>(System calculated)         | Systolic / Diastolic<br> N3  mmHg /  N3  mmHg |  |  |  |  |
|      | Mean blood pressure                                | Systolic / Diastolic<br>IN3  mmHg / IN3  mmHg |  |  |  |  |
| *    | Mean pulse<br>(System calculated)                  | [N3] beats/min                                |  |  |  |  |
|      | Manage and a                                       |                                               |  |  |  |  |

# Discussion about exercise and what to bring to plenum

### Comments taken during the Workshop

- Challenge: How can we have ODM as the default EDC format?
- Visit matrix can be defined differently between Vendors... How can we address that?
- A setup for Vendor Extension in the ODM format is needed
- Amendments need to be considered at the level of the CRFs with link with the Protocol
- The ODM definition should allow very specific display options (like using bold in clinical questions...) -> This should work with html
- The ODM version 2.0 should be managed by the OpenStudyBuilder This will allow the creation of more complexes Study Definition

#### Novo Nordisk<sup>®</sup>

### **Considerations for MDR-CRFs next steps**

#### Strengths

#### Project

- Integration between Protocol and CRFs makes a lot of sense
- Link between CRF and assessment model enabling for example the generation of define.xml was considered very promising

#### System

• Amendments need to be considered at the level of the CRFs with link to the Protocol

#### **Opportunities**

#### Project

• The ODM version 2.0 should be managed by the StudyBuilder – This will allow the creation of more complex Study Definition

#### System

- A setup for Vendor Extension in the ODM format is needed
- Add Edit Checks rule in the ODM

#### Weaknesses

#### Project

Formal Biomedical Concept is not established fully

#### System

• The ODM definition should allow very specific display options (like using bold in clinical questions...)

#### Threats

#### Project

How can we make ODM the default CRF format

#### System

• Visit matrix can be defined differently between Vendors... How can we address that?

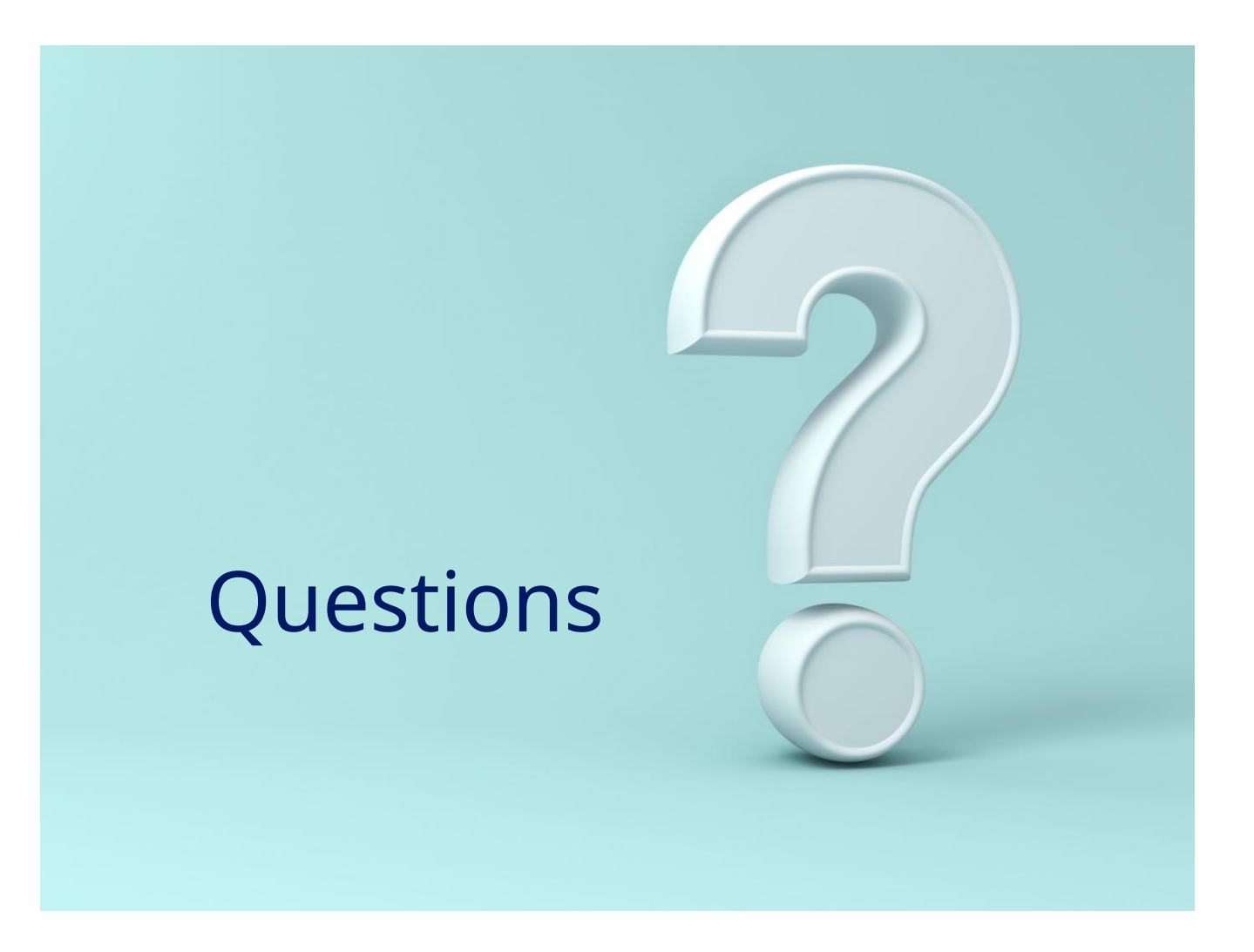